## Инструкция Как стать участником Всероссийского конкурса «Село. Замечательные люди моей «малой Родины»

1. Пройти по ссылке на страницу конкурса, расположенную на официальном сайте ΦΓБΟУ ВО ΡΓΑУ-МСХА имени К.А. Тимирязева <u>https://konkurs-online.ru/timacad/fgbou/zamechatelnye-lyudi/</u>

2. В отрывшемся окне ввести информацию о себе: указать возраст и регион проживания (выбрать из списка). После этого открывается страница Конкурса.

3. Нажать на любую из кнопок «подать заявку на конкурс».

4. Пройти авторизацию: нажать на кнопку «вход», затем на открывшейся странице нажать на кнопку «регистрация». Ввести запрашиваемую информацию. Придумать и ввести логин и пароль.

5. На указанный при регистрации адрес электронной почты придет ссылка для завершения регистрации (если ссылка не пришла, то необходимо проверить в почте папку «Спам»). Пройти по присланной ссылке для завершения регистрации и входа в личный кабинет.

6. На странице личного кабинета выбрать номинацию, заполнить профиль участника и нажать «сохранить». После этого откроется форма для заполнения информации о конкурсанте и его конкурсной работе. Заполнить необходимую информацию. Важно! Участником указывается ссылка на Яндекс.диск, где он размещает конкурсные материалы. После заполнения всех полей нажать кнопку «отправить на конкурс».

Необходимо помнить введенные логин и пароль для последующего входа в свой Личный кабинет. В нем участник Конкурса сможет отслеживать информацию о результатах проверки работы и статуса участника Конкурса.